PraxPlan – Import externe Kundendaten Ausgabe:14.05.2018

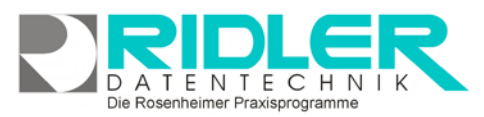

# PraxPlan

Weiter > Abbrechen

# **Import Wizard:**

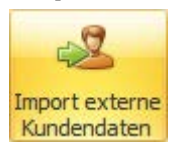

Über Menü Kunden / Import externe Kundendaten erfolgt der einmalige oder ggf. wiederkehrende Datenimport. Der Import kann per Skript automatisiert

werden. So wird der wiederkehrende Import von Softwareprodukten oder Geräten ohne xDT Schnittstelle realisiert.

Importiert werden Daten im CSV, die Base oder XML Format. Feldrenner und Feld begrenzter Zeichen sowie die Option Feldnamen für die erste Zeile übernehmen sind verfügbar.

Durch Anwahl des erforderlichen Zeichensatzes

kann man das Problem der Sonderzeichen (Umlaute) lösen.

## Beim Import werden die Ursprungsdaten nur gelesen und nicht geändert.

Import Skript starten

Alle im Importwizard festgelegten Schritte können als Skript gespeichert werden. Klick auf die Schaltfläche Importskript starten führt das angewählte

Skript mit allen enthaltenen Umwandlungen und Einzelschritten ohne weitere Nachfrage aus.

## Zu den einzelnen Schritten:

In der Maske Angeben der Quelldaten wird das Datenformat festgelegt. Verfügbar sind die Formate CSV, DBase und XML.

Für das Format CSV können Feldrenner, Feldrenner Zeichen, Feld begrenzter Zeichen und Zeichensatz festgelegt werden. Was die richtigen Werte sind zeigt die Methode Versuch und Irrtum.

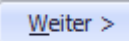

Nach Wahl der Datenquelle, der Feldparameter und des Zeichen-

satzes zeigt der Importwizard das vorläufige Ergebnis in Listenform.

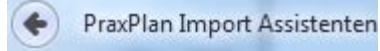

Zeigt die Datenübersicht

nicht das gewünschte Ergebnis, kommt man mit der Schaltfläche zurück in die vorhergehende Parametermaske.

In der Maske berechnete Felder Weiter > können Dateninhalte umgeschlüsselt und auch neu erzeugt werden. Kritisch beim Datenimport einer Adressdatenbank sind die Felder Geschlecht, Geburtsdatum, Straße

|                                                                                                    | port Assistenten                                                                                                    |                                                                                                    |                                                                                                    |                                                    |                                                                                                    |                                                        |                                                                                                    |                                                                                                    |                                                                                                    | -                                                                                                    |                                                                                                    |                                                                                                    |
|----------------------------------------------------------------------------------------------------|----------------------------------------------------------------------------------------------------|----------------------------------------------------------------------------------------------------|----------------------------------------------------------------------------------------------------|----------------------------------------------------|----------------------------------------------------------------------------------------------------|--------------------------------------------------------|----------------------------------------------------------------------------------------------------|----------------------------------------------------------------------------------------------------|----------------------------------------------------------------------------------------------------|----------------------------------------------------------------------------------------------------|----------------------------------------------------------------------------------------------------|----------------------------------------------------------------------------------------------------|
| erechnet                                                                                                    | Felder                                                                                                    |                                                                                                    |                                                                                                    |                                                    |                                                                                                    |                                                        |                                                                                                    |                                                                                                    |                                                                                                    |                                                                                                    |                                                                                                    |                                                                                                    |
|                                                                                                    |                                                                                                    | Her kör                                                                                                    | men Sie mit vorgefer<br>Ja<br>mi Sie die Quelfeder                                                                                                    | tigten Funktion<br>edes zusätzlich<br>anschließend | en zusätzlich<br>e Feld wird du<br>andern, müss                                                                                                    | e Feider berecht<br>rch die diszuge<br>en Sie zum erne | nen oder in das<br>hörige Schaltflä<br>suten Erzeugen                                                                                                    | PraxPlan - Form<br>the erzeugt,<br>de Schaltfläche                                                                                                    | at konvertier<br>erneut betär                                                                                                    | en lassen.<br>Igen.                                                                                                    |                                                                                                    |                                                                                                    |
| Ger                                                                                                    | schlecht                                                                                                    |                                                                                                    |                                                                                                    |                                                    |                                                                                                    |                                                        |                                                                                                    |                                                                                                    |                                                                                                    |                                                                                                    |                                                                                                    |                                                                                                    |
| Desite                                                                                                    | Geschlecht wird b<br>sprechendes Feld                                                                                                    | endögt um ein<br>vorhanden sein                                                                                                    | e personaksierte Ann<br>1, können sie über da                                                                                                    | ede zu erstelle<br>is Programm di                  | n Sollte in der<br>as Geschlecht                                                                                                    | Quelle kein<br>ermittein lassen                        | 6                                                                                                    | Weblich                                                                                                    | Koderung<br>Frau                                                                                                    |                                                                                                    |                                                                                                    |                                                                                                    |
| Cald                                                                                                    | Field_Geschlecht                                                                                                    |                                                                                                    | Quelifeid Yomane                                                                                                    | e / Geschlecht                                     |                                                                                                    |                                                        | - ×                                                                                                    | Mannlich                                                                                                    | Hern                                                                                                    |                                                                                                    |                                                                                                    |                                                                                                    |
|                                                                                                    |                                                                                                    |                                                                                                    |                                                                                                    |                                                    | Aus Quele u                                                                                                    | bernehmen                                              |                                                                                                    | Firma                                                                                                    | Firma                                                                                                    | Feld e                                                                                                    | 3mJgen                                                                                                    |                                                                                                    |
| Get                                                                                                    | burtsdatum                                                                                                    |                                                                                                    |                                                                                                    |                                                    |                                                                                                    |                                                        |                                                                                                    |                                                                                                    |                                                                                                    |                                                                                                    |                                                                                                    |                                                                                                    |
| Wen<br>Expo                                                                                                    | n das Geburtsdat<br>ort als XML – Date                                                                                                    | um in der deut<br>i eine Konvert                                                                                                    | schen Schreibweise v<br>Ierung notwendig.                                                                                                    | rorliegt, ist nur                                  | bei den beab                                                                                                    | osichtigten<br>Detumsformat                            |                                                                                                    |                                                                                                    |                                                                                                    |                                                                                                    |                                                                                                    |                                                                                                    |
| Cald                                                                                                    | Field_Geburbdat                                                                                                    | m                                                                                                    | Quellfeld Geburts                                                                                                    | datum                                              |                                                                                                    |                                                        | • ×                                                                                                    |                                                                                                    |                                                                                                    | Feld                                                                                                    | rzeugen                                                                                                    |                                                                                                    |
| 58                                                                                                    | alle & Hausnumm                                                                                                    | er bennen                                                                                                    |                                                                                                    |                                                    |                                                                                                    |                                                        |                                                                                                    |                                                                                                    |                                                                                                    |                                                                                                    |                                                                                                    |                                                                                                    |
| Wry                                                                                                    | verwalten Straße                                                                                                    | und Hausnum                                                                                                    | ier in gebennten Pe                                                                                                    | idem. Diese Pi                                     | unktion erzewa                                                                                                    | pt de entiprech                                        | enden Felder                                                                                                    |                                                                                                    |                                                                                                    |                                                                                                    |                                                                                                    |                                                                                                    |
| Cald                                                                                                    | Field_Strasse                                                                                                    |                                                                                                    | Quelfeld Streme                                                                                                    | ent Ha. Ar.                                        |                                                                                                    |                                                        |                                                                                                    |                                                                                                    |                                                                                                    | Pabla                                                                                                    | TROUGED                                                                                                    |                                                                                                    |
| 1000                                                                                                    | and a                                                                                                    | 1                                                                                                    | Concernence and Mark                                                                                                    |                                                    |                                                                                                    |                                                        |                                                                                                    |                                                                                                    |                                                                                                    |                                                                                                    |                                                                                                    |                                                                                                    |
| Arr                                                                                                    | read<br>Fadd Annaly                                                                                                    |                                                                                                    | Quelifeld Name                                                                                                    |                                                    |                                                                                                    |                                                        | • ×                                                                                                    |                                                                                                    |                                                                                                    |                                                                                                    |                                                                                                    |                                                                                                    |
| Cald                                                                                                    | ried_Ansavift<br>Field_brief                                                                                                    |                                                                                                    | Quelifield Titel (op                                                                                                    | tional)                                            |                                                                                                    |                                                        | * X                                                                                                    |                                                                                                    |                                                                                                    |                                                                                                    |                                                                                                    |                                                                                                    |
|                                                                                                    |                                                                                                    |                                                                                                    | Quelfield Geschler                                                                                                    | dit                                                | -                                                                                                    |                                                        | • ×                                                                                                    |                                                                                                    |                                                                                                    | Feide                                                                                                    | ranuom                                                                                                    |                                                                                                    |
|                                                                                                    |                                                                                                    |                                                                                                    |                                                                                                    |                                                    |                                                                                                    |                                                        |                                                                                                    |                                                                                                    |                                                                                                    |                                                                                                    |                                                                                                    |                                                                                                    |
| rtWizard                                                                                                    |                                                                                                    | _                                                                                                    |                                                                                                    |                                                    |                                                                                                    |                                                        |                                                                                                    |                                                                                                    |                                                                                                    |                                                                                                    | Minger >                                                                                                    | Abbre                                                                                                    |
| rtWigard                                                                                                    | not Asselected                                                                                                    | •                                                                                                    | -                                                                                                    |                                                    | in.                                                                                                    |                                                        |                                                                                                    |                                                                                                    |                                                                                                    | -                                                                                                    | Mage. >                                                                                                    | Abbr                                                                                                    |
| rtWizard<br><sup>I</sup> rasPlan Imp                                                                                                    | port Assistenter                                                                                                    | -                                                                                                    | -                                                                                                    |                                                    |                                                                                                    |                                                        |                                                                                                    |                                                                                                    |                                                                                                    | -                                                                                                    | Mieger >                                                                                                    | Atte                                                                                                    |
| rtWizard<br>FraxPlan Imp<br>atenüber                                                                                                    | port Assolution                                                                                                    | -                                                                                                    | -                                                                                                    |                                                    |                                                                                                    |                                                        |                                                                                                    |                                                                                                    |                                                                                                    | -                                                                                                    | Maga >                                                                                                    | Abbr                                                                                                    |
| rtWizard<br>PracPlan Imp<br>atenüber<br>Solter                                                                                                    | port Assutenten<br>rsicht<br>make ene CSV - D                                                                                                    |                                                                                                    | n voler, überprufen                                                                                                    | Sie Nier ob Utr                                    | laure richtig d                                                                                                    | Sargestelt werde                                       | en. Soitte das n                                                                                                    | icht der Fall seen                                                                                                    | , kiden Se                                                                                                    | al bruds and an                                                                                                    | Weter >                                                                                                    | Abbr                                                                                                    |
| rtWizard<br><sup>I</sup> rasPlan Ing<br>atenüber<br>Solter<br>Pras Pla                                                                                                    | port Assistenten<br>rsicht<br>n sie eine CSV - D<br>Prax Ort                                                                                                    | atel inportere<br>Pat In                                                                                                    | n wolen, überprüfen<br>Annede T                                                                                                    | Sie Neer ob Utr                                    | laute richtig d                                                                                                    | Sargestickt werde                                      | en. Sollte das n<br>Nachname                                                                                                    | icht der Fall seen<br>Strasse                                                                                                    | , Wolen Se<br>Pa                                                                                                    | auf zurick und äm<br>Ort                                                                                                    | Weter ><br>dem den Zeich                                                                                                    | Abbr                                                                                                    |
| rtWizard<br>PrasPlan Ing<br>atenüber<br>Solter<br>Pras Pla<br>26121                                                                                                    | port Assistanten<br>rsicht<br>maie eine CSV - D<br>Prax Ort<br>Oklenburg                                                                                                    | atel inportiere<br>Pathe<br>11266                                                                                                    | n wolen, überprüfen<br>Anrede T<br>Herm                                                                                                    | Sie hier ab Uit                                    | laute richtig d<br>Vorname<br>Michael                                                                                                    | largestellt werde<br>Nameriszus                        | en. Sollte das n<br>Nachname<br>Freese                                                                                                    | icht der Fall sein<br>Strasse<br>Alexandera                                                                                                    | , Hoten Se<br>Ptr<br>28121                                                                                                    | auf zurück und äm<br>Ort<br>Ottenburg                                                                                                    | Wester ><br>dem den Zeicht<br>Libehandung<br>05.07.2015                                                                                                    | Abbro<br>ersetz.<br>(Reca                                                                                                    |
| rtWizard<br>PrasPlan Ing<br>atenüber<br>Solter<br>Pras Pla<br>26121<br>26121                                                                                                    | port Assistenten<br>rsicht<br>Prax Ort<br>Oklenburg<br>Oklenburg                                                                                                    | atel inportere<br>Pat /re<br>11166<br>11167                                                                                                    | n woler, überprüfen<br>Arrede T<br>Herm<br>Frau                                                                                                    | Sie hier ob Uit                                    | laute richtig d<br>Vorname<br>Michael<br>Jeannette                                                                                                    | fargestellt werde                                      | en. Solte das n<br>Nachname<br>Freese<br>Embaie                                                                                                    | ucht der Fall sein<br>Strasse<br>Alexanders<br>Alexanders                                                                                                    | n, ildolen Se<br>Par<br>26121<br>26127                                                                                                    | auf autick und an<br>Ort<br>Oldenburg<br>Oldenburg                                                                                                    | Weiter ><br>dem den Zeich<br>Ubehandung<br>05.07.2026<br>04.07.2026                                                                                                    | Abbri<br>ensatz.<br>(Reca                                                                                                    |
| rtWizerd<br>hrssPlan Ing<br>atenüber<br>Solter<br>Nass Pla<br>26121<br>26121<br>26121                                                                                                    | port Assistentien<br>rsicht<br>Prax Ort<br>Oldenburg<br>Oldenburg<br>Oldenburg                                                                                                    | ebel importiere<br>Pathe<br>11166<br>11167<br>11169<br>11149                                                                                                    | n woler, überprüfen<br>Anrede T<br>Herm<br>Prau<br>Herm<br>Prau                                                                                                    | Sie her ob Lin                                     | laute richtig d<br>Vorname<br>Michael<br>Jearnette<br>Georg                                                                                                    | Sarpestell werde                                       | en. Solite das n<br>Nachrame<br>Frese<br>Einbale<br>Heisch<br>Lassoer                                                                                                    | cht der Fall sen<br>Strasse<br>Alexanders<br>Rostroder<br>Rostroder                                                                                                    | n, kloten Se<br>Pe<br>26121<br>26127<br>26127                                                                                                    | auf zruck und an<br>Ort<br>Oldenburg<br>Oldenburg                                                                                                    | Welter ><br>dem den Zeich<br>Uterhandung<br>05.07.2026<br>04.07.2026<br>19.07.2026                                                                                                    | Abbri<br>ensatz<br>UReca                                                                                                    |
| rtWizard<br>PrasPlan Ing<br>atenüber<br>Solke<br>Pras Pla<br>26121<br>26121<br>26121<br>26121                                                                                                    | port Assistanten<br>rsicht<br>Prac Ort<br>Olderburg<br>Olderburg<br>Olderburg<br>Olderburg                                                                                                    | atel inportere<br>Pathe<br>11166<br>11167<br>11168<br>11169<br>11171                                                                                                    | n woler, überprüfen<br>Arrede T<br>Herm<br>Prau<br>Herm<br>Prau                                                                                                    | Sie hier ob Um                                     | laute richtig d<br>Vorname<br>Michael<br>Jearnette<br>Georg<br>Bianca<br>Xirgen                                                                                                    | Sarpestell werde                                       | en. Solite das n<br>Nachname<br>Frese<br>Einbale<br>Hisich<br>Langer<br>Wattjes                                                                                                    | cht der Fall sen<br>Strasse<br>Alexanders<br>Rostoder<br>Bürgerfelt<br>Lörweng 11.                                                                                                    | , Motern Se<br>Ptr<br>26121<br>26127<br>26127<br>26127                                                                                                    | auf aruick und an<br>Ort<br>Oldenburg<br>Oldenburg<br>Oldenburg                                                                                                    | Weiter ><br>dem den Zeichv<br>LiBehandlung<br>05.07.2016<br>19.07.2016<br>13.07.2016<br>13.07.2016                                                                                                    | Abbr<br>ersətz.<br>(Reci                                                                                                    |
| rtWizzerd<br>PrasPlan Imp<br>atemüber<br>Solber<br>Pras Pla<br>26121<br>26121<br>26121<br>26121<br>26121                                                                                                    | port Assistanten<br>rsicht<br>PracOrt<br>Olderburg<br>Olderburg<br>Olderburg<br>Olderburg                                                                                                    | atel inportere<br>Pathe<br>11166<br>11167<br>11168<br>11167<br>11151<br>11171                                                                                                    | n wolen, übergrüfen<br>Accede T<br>Herm<br>Herm<br>Harm<br>Harm<br>Frau<br>Frau                                                                                                    | Sie hier ob Um                                     | faute richtig d<br>Vorname<br>Michael<br>Jeannette<br>Georg<br>Banca<br>Jurgen<br>Darlene                                                                                                    | Sergestelt verde                                       | en. Solite das n<br>Nachname<br>Presse<br>Enbale<br>Heisch<br>Langree<br>Lading                                                                                                    | cht der Fall sen<br>Strasse<br>Alexanders<br>Rostocker<br>Bürgerfeld<br>Lörweng 11.<br>Mokereise                                                                                                    | , Motern Sec<br>Ptr<br>26121<br>26127<br>26127<br>26127<br>26127<br>26127<br>26127                                                                                                    | auf zurück und am<br>Ort<br>Oldenburg<br>Oldenburg<br>Oldenburg<br>Oldenburg<br>Oldenburg<br>Oldenburg                                                                                                    | Weiter ><br>dem den Zeichv<br>LBehandlung<br>05.07.2016<br>19.07.2016<br>11.07.2016<br>05.07.2016<br>05.07.2016<br>05.07.2016                                                                                                    | Abbr<br>ersatz.<br>UReci                                                                                                    |
| rtwizard<br>InsePlan Imp<br>atenüber<br>Nas Pir<br>26121<br>26121<br>26121<br>26121<br>26121<br>26121<br>26121<br>26121<br>26121                                                                                                    | port Assistenten<br>rsicht<br>Prax Ort<br>Olienburg<br>Olienburg<br>Olienburg<br>Olienburg<br>Olienburg                                                                                                    | atel inportere<br>Pathe<br>11166<br>11167<br>11168<br>11109<br>11171<br>11172                                                                                                    | n wolen, überprüfen<br>Arcede T<br>Frau<br>Frau<br>Herm<br>Frau<br>Herm<br>Frau<br>Herm<br>Frau<br>Herm                                                                                                    | Sie hier ob Um                                     | faute richtig d<br>Vorname<br>Nichael<br>Jeanna the<br>Georg<br>Banca<br>Zargen<br>Darlene<br>Florian                                                                                                    | Sargestellt werde                                      | en. Solite das n<br>Nachname<br>Freise<br>Einbäe<br>Hesch<br>Langref<br>Wattges<br>Ladwig<br>Hilder                                                                                                    | c0t der Fall sen<br>Strasse<br>Alexanders<br>Rostocker<br>Bürgerfeld<br>Lörsven 11<br>Molker sie<br>Hansatz                                                                                                    | , Noten Se<br>Per<br>26121<br>26127<br>26127<br>26127<br>26127<br>26127<br>26127<br>26127<br>26123                                                                                                    | auf zurück und an<br>Ort<br>Oldenburg<br>Oldenburg<br>Oldenburg<br>Oldenburg<br>Oldenburg<br>Oldenburg<br>Berlin                                                                                                    | Weiter ><br>dem den Zeich<br>(Behandung<br>05.07.2025<br>19.07.2025<br>19.07.2025<br>19.07.2025<br>19.07.2025<br>19.07.2025<br>19.07.2025<br>19.07.2025                                                                                                    | Abbr                                                                                                    |
| rtWizard<br>hus/Plan Imp<br>atenüber<br>Solber<br>26121<br>26121<br>26121<br>26121<br>26121<br>26121<br>26121<br>26121<br>26121<br>26121                                                                                                    | port Assolenten<br>rsicht<br>mise eine CSV - D<br>Ollenburg<br>Ollenburg<br>Ollenburg<br>Ollenburg<br>Ollenburg<br>Ollenburg<br>Ollenburg                                                                                                    | atel inportiere<br>Pat Ne<br>11166<br>11167<br>11168<br>11109<br>11171<br>11172<br>11173<br>11173                                                                                                    | n wolen, überprüfen<br>Anteler<br>Herm<br>Frem<br>Frem<br>Frem<br>Frem<br>Frem<br>Frem<br>Frem<br>F                                                                                                    | Sie hier ob Um                                     | faute richtig d<br>Vorname<br>Hichael<br>Bianca<br>Sargen<br>Bianca<br>Sargen<br>Piorian<br>Peter<br>Fiorian                                                                                                    | largestellt werde                                      | en. Solite das in<br>Nachname<br>Friese<br>Enbaie<br>Heach<br>Langrer<br>Wattjes<br>Ladwig<br>Pol<br>Rothmoth                                                                                                    | dit der Fall sen<br>Strasse<br>Alexanders<br>Bürgerfeld<br>Lörsveg 11<br>Harnabt<br>Weßenno<br>Weßenno<br>Weßenno                                                                                                    | , Motern Sec<br>Par<br>26121<br>26127<br>26127<br>26127<br>26127<br>26123<br>26123<br>26123                                                                                                    | auf aurüch und an<br>Ort<br>Oldenburg<br>Oldenburg<br>Oldenburg<br>Oldenburg<br>Berlin<br>Oldenburg                                                                                                    | Wester ><br>dem den Zeichv<br>(Behandung<br>05.07.2016<br>04.07.2016<br>13.07.2016<br>05.07.2016<br>05.07.2016<br>05.07.2016<br>14.07.2016<br>08.07.2016                                                                                                    | Abbr<br>ersatz<br>(Reca<br>08.07                                                                                                    |
| rtWizard<br>hrasPlan ling<br>atenúber<br>Solke<br>Nax Ple<br>36121<br>36121<br>36121<br>36121<br>36121<br>36121<br>36121<br>36121<br>36121<br>36121                                                                                                    | port Assolenten<br>risicht<br>Diere one CSV - D<br>Prax Ort<br>Oldenburg<br>Oldenburg<br>Oldenburg<br>Oldenburg<br>Oldenburg<br>Oldenburg<br>Oldenburg<br>Oldenburg                                                                                                    | atel inportion m<br>Pathe<br>11186<br>11187<br>11189<br>11171<br>11173<br>11173<br>11174<br>11175                                                                                                    | n wolker, überpulfen<br>Arrede T<br>Herm<br>Frau<br>Herm<br>Frau<br>Herm<br>Frau<br>Herm<br>Herm<br>Herm<br>Herm                                                                                                    | Sie her ob Um                                      | laute richtig d<br>Vorname<br>Nichad<br>Barnette<br>Georg<br>Dianca<br>Xirgen<br>Poter<br>Alfred<br>Peter<br>Alfred<br>Meeso                                                                                                    | fargestellt werde                                      | en. Solite das m<br>Nachname<br>Presse<br>Enbale<br>Hesch<br>Wattges<br>Lading<br>Pol<br>Bortsmäds<br>Janssen                                                                                                    | cht der Fall sen<br>Strasse<br>Alexanders<br>Rostocker<br>Biostocker<br>Biostocker<br>Biostocker<br>Holkereise<br>Hafsmath<br>Wellermo<br>Holkrefers<br>Nokeferdors                                                                                                    | N Motern Se<br>Per<br>28121<br>28121<br>28127<br>28127<br>28127<br>28127<br>28127<br>28123<br>28123<br>28123                                                                                                    | auf zuruck und am<br>Ort<br>Oldenburg<br>Oldenburg<br>Oldenburg<br>Wardenburg<br>Oldenburg<br>Wardenburg<br>Oldenburg<br>Higg<br>Oldenburg                                                                                                    | Wester ><br>dern den Zeich-<br>(Literhandlung<br>05.07.2016<br>04.07.2016<br>05.07.2016<br>05.07.2016<br>05.07.2016<br>05.07.2016<br>05.07.2016<br>05.07.2016<br>05.07.2016<br>05.07.2016<br>05.07.2016<br>05.07.2016                                                                                                    | Abbr<br>ensatz<br>(Reca<br>28.07                                                                                                    |
| rtWizard<br>hrasPlan Imp<br>atenüber<br>Solber<br>Nas Pla<br>36121<br>36121<br>36121<br>36121<br>36121<br>36121<br>36123<br>36121<br>36123<br>36121                                                                                                    | port Assistanten<br>rsicht<br>Dierburg<br>Olderburg<br>Olderburg<br>Olderburg<br>Olderburg<br>Olderburg<br>Olderburg<br>Olderburg<br>Olderburg<br>Olderburg<br>Olderburg                                                                                                    | atel mportere<br>Pat Ne<br>11166<br>11167<br>11169<br>11171<br>11172<br>11172<br>11174<br>11175<br>11179                                                                                                    | n wolen, überprüfen<br>Arede –<br>Herm<br>Frau<br>Herm<br>Frau<br>Herm<br>Herm<br>Herm<br>Herm<br>Herm<br>Herm<br>Herm                                                                                                    | Sie hier ob Uit                                    | lause richtig d<br>Vorname<br>Nichael<br>Jearnette<br>Georg<br>Bisinca<br>Jarjene<br>Peter<br>Alfred<br>Heno<br>Cogna                                                                                                    | Sergestellt werde                                      | en. Sollte das n<br>Nachname<br>Presse<br>Embäe<br>Issoh<br>Langer<br>Wattjes<br>Ladwig<br>Hüller<br>Pol<br>Bortowski<br>Jansen<br>Luchtwer<br>Arna                                                                                                    | det der Fall sein<br>Strasse<br>Alexanders<br>Rottoder<br>Burgerfeld<br>Lönweig 11.<br>Mökeröse<br>Hänster<br>Burgerfeld<br>bürgerfeld<br>Burgerfeld<br>Burgerfeld                                                                                                    | Received and a second and a second and a sec                                                                                                    | auf zutück und an<br>Ott<br>Oldenburg<br>Oldenburg<br>Oldenburg<br>Oldenburg<br>Oldenburg<br>Oldenburg<br>Oldenburg<br>Oldenburg<br>Oldenburg<br>Oldenburg<br>Oldenburg                                                                                                    | Wester ><br>dem den Zeich-<br>Ultehandung<br>05.07.2016<br>04.07.2016<br>05.07.2016<br>05.07.2016<br>05.07.2016<br>05.07.2016<br>05.07.2016<br>05.07.2016<br>14.07.2016<br>11.07.2016                                                                                                    | Abbr<br>ensatz<br>(Reca<br>98.07                                                                                                    |
| rtWizerd<br>rsu/Plan long<br>atemüber<br>Solker<br>Pasc Pla<br>26121<br>26121<br>26121<br>26121<br>26121<br>26121<br>26121<br>26121<br>26121<br>26121<br>26121<br>26121                                                                                                    | port Assistanten<br>resicht<br>male eine CSV - D<br>Prax Ort<br>Olderburg<br>Olderburg<br>Olderburg<br>Olderburg<br>Olderburg<br>Olderburg<br>Olderburg<br>Olderburg<br>Olderburg                                                                                                    | Pathe<br>Pathe<br>11066<br>1107<br>1108<br>1109<br>1107<br>1107<br>1107<br>11173<br>11175<br>11176<br>11175<br>11176<br>11175<br>11176                                                                                                    | n wolen, überprüfen<br>Arrede I<br>Frau<br>Frau<br>Frau<br>Frau<br>Frau<br>Herm<br>Herm<br>Herm<br>Herm<br>Herm<br>Herm<br>Herm<br>Frau                                                                                                    | Sie her ob Lie                                     | laute richtig d<br>Vorname<br>Michael<br>Jeannette<br>Georg<br>Darlene<br>Piorian<br>Piorian<br>Pioria                                                                                                    | Expendit verdi                                         | en. Solite daa n<br>Nachname<br>Presse<br>Enbale<br>Hesch<br>Ladwig<br>Huller<br>Pol<br>Bortsmide<br>Jansen<br>Lichtner-Bru-<br>Lahn                                                                                                    | cht der Fall sen<br>Strasse<br>Alexanders<br>Kontodær<br>Burgerfeld<br>Hørsanb<br>Hørsanb<br>Burgerfeld<br>Burgerfeld<br>Burgerfeld<br>Burgerfeld<br>Sachsenb                                                                                                    | Ptr<br>26121<br>26121<br>26127<br>26127<br>26127<br>26127<br>26125<br>26125<br>26125<br>26125<br>26127<br>26127                                                                                                    | auf zurück und an<br>Ort<br>Olderburg<br>Olderburg<br>Olderburg<br>Olderburg<br>Olderburg<br>Olderburg<br>Olderburg<br>Olderburg<br>Olderburg<br>Olderburg                                                                                                    | Wester ><br>dem dien Zecht<br>Libehandlung<br>05.07.2016<br>11.07.2016<br>05.07.2016<br>05.07.2016<br>11.07.2016<br>11.07.2016<br>11.07.2016<br>11.07.2016                                                                                                    | Abbr<br>ensetz<br>(Reca<br>28.07                                                                                                    |
| rtwizzerd<br>resoPtan long<br>attenüber<br>Solber<br>Neax Ple<br>35121<br>35121<br>351                                                                                                    | port Assistenten<br>rsicht<br>Prax Ort<br>Olierburg<br>Olierburg<br>Olierburg<br>Olierburg<br>Olierburg<br>Olierburg<br>Olierburg<br>Olierburg<br>Olierburg<br>Olierburg<br>Olierburg                                                                                                    | atel inportere<br>Pathe<br>11166<br>11167<br>11168<br>11169<br>11171<br>11173<br>11174<br>11173<br>11174<br>11175<br>11176<br>11179<br>11176<br>11179<br>11176<br>11179<br>11176<br>11176<br>11179<br>11176<br>11176<br>11176<br>11177<br>11176<br>11177<br>11176<br>11177<br>11176<br>11177<br>11176<br>11177<br>11177<br>11176<br>11177<br>11176<br>11177<br>11176<br>11177<br>11177<br>11176<br>11177<br>11177<br>11176<br>11177<br>11177<br>11176<br>11177<br>11177<br>11176<br>11177<br>11177<br>11176<br>11177<br>11177<br>11176<br>11177<br>11177<br>11176<br>11177<br>11176<br>11177<br>11176<br>11177<br>11177<br>11176<br>11177<br>11176<br>11177<br>11176<br>11177<br>11177<br>11177<br>11177<br>11178<br>11179<br>11178<br>11179<br>11178<br>11178<br>11188<br>11188                                                                                                    | n walker, überprüfen<br>Arreder T<br>Henns<br>Frau<br>Henns<br>Frau<br>Henns<br>Henns<br>Henns<br>Henns<br>Henns<br>Frau<br>Henns<br>Frau<br>Henns<br>Frau<br>Frau                                                                                                    | Se her ab Lin                                      | laute richtig d<br>Vorname<br>Michael<br>Beorg<br>Bence<br>Berne<br>Porten<br>Porten<br>Porten<br>Porten<br>Porten<br>Robel<br>Neteo<br>Coare<br>Rafed<br>Neteo<br>Robel<br>Neter<br>Rafe                                                                                                    | targestelt werde                                       | en. Solite das n<br>Nachname<br>Friesse<br>Einbaie<br>Hendh<br>Lading<br>Näter<br>Pol<br>Bortswale<br>Jansen<br>Lichter-Br<br>Lichter-Br<br>Schwanber                                                                                                    | Ot der Fall see<br>Strasse<br>Alexanders<br>Rostoder<br>Bisgerfeld<br>Hörsene, 11<br>Mokerose, 14<br>Hanastr<br>Burgerfeld<br>Esierhorst<br>Sacherost<br>Serherd<br>Beimhard-D                                                                                                    | <ul> <li>Normal Sector</li> <li>Par</li> <li>26121</li> <li>26121</li> <li>26121</li> <li>26121</li> <li>26121</li> <li>26121</li> <li>26123</li> <li>26123</li> <li>26124</li> <li>26127</li> <li>26127</li> <li>26123</li> <li>26123</li> <li>26123</li> <li>26124</li> <li>26123</li> <li>26123</li> <li>26124</li> </ul>                                                                                                    | auf aurück und an<br>Ort<br>Oldenburg<br>Oldenburg<br>Oldenburg<br>Oldenburg<br>Berlin<br>Oldenburg<br>Hagt<br>Berlin<br>Oldenburg<br>Hagt<br>Oldenburg<br>Oldenburg<br>Oldenburg<br>Oldenburg<br>Oldenburg<br>Oldenburg                                                                                                    | Wester ><br>dern den Zeck-<br>(Libehandung<br>05.07.2016<br>05.07.2016<br>05.07.2016<br>05.07.2016<br>05.07.2016<br>05.07.2016<br>05.07.2016<br>05.07.2016<br>05.07.2016<br>05.07.2016<br>05.07.2016<br>05.07.2016<br>11.07.2016<br>11.07.2016<br>11.07.2016<br>11.07.2016<br>11.07.2016                                                                                                    | Abbr<br>ersatz<br>(Reca                                                                                                    |
| HWared<br>AtenDeer<br>Solker<br>NaxPig<br>20121<br>20121<br>20121<br>20121<br>20121<br>20121<br>20121<br>20121<br>20121<br>20121<br>20121<br>20121<br>20121<br>20121<br>20121<br>20121<br>20121                                                                                                    | port Assolution<br>sicht<br>Frac CSV - D<br>Diarroburg<br>Olderburg<br>Olderburg<br>Olderburg<br>Olderburg<br>Olderburg<br>Olderburg<br>Olderburg<br>Olderburg<br>Olderburg<br>Olderburg<br>Olderburg<br>Olderburg<br>Olderburg<br>Olderburg<br>Olderburg<br>Olderburg<br>Olderburg<br>Olderburg<br>Olderburg<br>Olderburg<br>Olderburg<br>Olderburg | abel ingoritere<br>Pathe<br>11066<br>11167<br>11168<br>11167<br>11169<br>11177<br>11173<br>11174<br>11175<br>11176<br>11175<br>11176<br>11175<br>11175<br>11186<br>11187<br>11188<br>11188<br>1188<br>1188<br>1188<br>1188<br>1188<br>1188<br>1188                                                                                                    | woller, überprüfen<br>Kenn<br>Henn<br>Frau<br>Henn<br>Frau<br>Henn<br>Henn | Sie her ob Um                                      | faute richtig d<br>Vorname<br>Michael<br>Jeannette<br>Georg<br>Bianca<br>Jargen<br>Darlene<br>Peter<br>Alfred<br>Hearto<br>Coana<br>Karri<br>Ragen<br>Raff<br>Ragmand                                                                                                    | Targestellt werde                                      | en. Solite das n<br>Nachname<br>Friesen<br>Einbale<br>Hade<br>Langner<br>Wäller<br>Pol<br>Bortunvisi<br>Jansen<br>Lohtner-Br<br>Lohtner-Br<br>Sana<br>Solwander<br>Solwander<br>Solwander                                                                                                    | dt der Fall sen<br>Strasse<br>Alexanders<br>Ricperfeld<br>Conveptil<br>Nokereise<br>Hohaden<br>Bioperfeld<br>Sachenst<br>Sachenst<br>Sachenst<br>Sachenst<br>Sachenst                                                                                                    | Pig<br>20121<br>20121<br>20121<br>20121<br>20127<br>20127<br>20 | auf zurück und am<br>Ort<br>Oldenburg<br>Oldenburg<br>Oldenburg<br>Berlin<br>Oldenburg<br>Berlin<br>Oldenburg<br>Berlin<br>Oldenburg<br>Oldenburg<br>Oldenburg<br>Oldenburg<br>Oldenburg<br>Oldenburg                                                                                                    | (getter ><br>derm den Zeich-<br>(Behandlung<br>05.07.3036<br>04.07.2016<br>05.07.3036<br>05.07.3036<br>05.07.3036<br>05.07.3036<br>05.07.3036<br>11.07.2016<br>03.07.3036<br>11.07.2016<br>11.07.2016<br>11.07.2016<br>11.07.2016<br>11.07.2016<br>11.07.2016<br>11.07.2016                                                                                                    | Abbr<br>ersstr.<br>(Reca                                                                                                    |
| rtWiced<br>atenüber<br>Solter<br>Solter                                                                                                    | port Assistenten<br>rsicht<br>miste eine CSV - D<br>Ollenburg<br>Ollenburg<br>Ollenburg<br>Ollenburg<br>Ollenburg<br>Ollenburg<br>Ollenburg<br>Ollenburg<br>Ollenburg<br>Ollenburg<br>Ollenburg<br>Ollenburg<br>Ollenburg                                                                                                    | atel egor term<br>Pat/re<br>11166<br>11167<br>11168<br>11189<br>11171<br>11172<br>11173<br>11173<br>11175<br>11176<br>11175<br>11176<br>11180<br>11181<br>11181<br>11181<br>11181                                                                                                    | wolker, überpulfen<br>Arrede 1<br>Herm Pra-<br>Herm Pra-<br>Herm Pra-<br>Herm Herm Herm Herm Herm Herm Herm Herm                                                                                                    | Sie her ab Um                                      | Aute nchog de<br>Voname<br>Nichael<br>Benca<br>Salene<br>Daelne<br>Nice<br>Nice<br>Nice<br>Nice<br>Salene<br>Salene<br>Salene<br>Salene<br>Salene<br>Salene<br>Salene<br>Salene                                                                                                    | Ingenet web                                            | en. Solite das n<br>Niedmanne<br>Freese<br>Enbole<br>Headh<br>Langref<br>Wattge<br>Lading<br>Niller<br>Pol<br>Borkunski<br>Jansen<br>Luding - An<br>Borkunski<br>Jansen<br>Luding - An<br>Schwantber,<br>Schwantber,<br>Schw                                                                                                    | cht der Fall sein<br>Strasse<br>Alexanders<br>Kostoder<br>Böstenfeld<br>Löhmen 11<br>Mekernise<br>Hänsath<br>Börgerfeld<br>Sachenst<br>Sachenst<br>Sachenst<br>Sachenst<br>Heigdarde<br>Heigdarde                                                                                                    | <ul> <li>Videon Sie</li> <li>Per</li> <li>28121</li> <li>28127</li> <li>28127</li> <li>28127</li> <li>28123</li> <li>28124</li> <li>28127</li> <li>28127</li> <li>28127</li> <li>28127</li> <li>28127</li> <li>28123</li> <li>28124</li> <li>28127</li> <li>28123</li> <li>28123</li> <li>28124</li> <li>28124</li> <li>28125</li> <li>28125</li> <li>28124</li> <li>28124</li> <li>28125</li> <li>28125</li> <li>28124</li> <li>28124</li> <li>28125</li> <li>28125</li> <li>28124</li> <li>28124</li> <li>28125</li> <li>28125</li> <li>28124</li> <li>28125</li> <li>28125</li> <li>28125</li> <li>28125</li> <li>28126</li> <li>28126</li>     &lt;</ul>                                                                                                    | auf autick und an<br>Ott<br>Oderburg<br>Oderburg<br>Oderburg<br>Warderburg<br>Warderburg<br>Oderburg<br>Oderburg<br>Oderburg<br>Oderburg<br>Oderburg<br>Oderburg<br>Oderburg<br>Oderburg<br>Oderburg                                                                                                    | (jjester ><br>dem den Zeck-<br>(Jeehandung<br>05.07.2016<br>04.07.2016<br>05.07.2016<br>05.07.2016<br>05.07.2016<br>05.07.2016<br>14.07.2016<br>11.07.2016<br>11.07.2016<br>11.07.2016<br>11.07.2016<br>11.07.2016<br>13.07.2016<br>13.07.2016<br>13.07.2016                                                                                                    | Abbon<br>ensatz.<br>08.077                                                                                                    |
| rtWaad<br>solar<br>Solar<br>YaarPe<br>Solar<br>Solar<br>Sola | port Assolution<br>niste ene CSV - D<br>Disroburg<br>Olderburg<br>Olderburg<br>Olderburg<br>Olderburg<br>Olderburg<br>Olderburg<br>Olderburg<br>Olderburg<br>Olderburg<br>Olderburg<br>Olderburg<br>Olderburg<br>Olderburg<br>Olderburg<br>Olderburg<br>Olderburg<br>Olderburg<br>Olderburg<br>Olderburg                                             | atel inportere<br>Pathe<br>11066<br>11067<br>11088<br>11071<br>11172<br>11173<br>11174<br>11175<br>11176<br>11179<br>11176<br>11179<br>11179<br>11176<br>11181<br>11185<br>11185                                                                                                    | Angler, Stergrüfen<br>Angler, Stergrüfen<br>Henn<br>Paul<br>Henn<br>Paul<br>Henn<br>Henn<br>Paul<br>Henn<br>Paul<br>Henn<br>Paul<br>Henn<br>Paul<br>Henn<br>Paul<br>Paul<br>Henn<br>Paul<br>Paul<br>Paul<br>Paul<br>Paul<br>Paul<br>Paul<br>Paul                                                                                                    | Sie hier ob Un                                     | Aluze nchigo di<br>Voname<br>Hohad<br>Japonet<br>Banca<br>Japene<br>Polen<br>Polen<br>Polen<br>Polen<br>Polen<br>Polen<br>Polen<br>Polen<br>Rafmond<br>Rafmond<br>Rafm                                                                                                    | Sargeanelt werde                                       | en, Solfte das in<br>Nachname<br>Presse<br>Einbäle<br>Einbäle<br>Einbäle<br>Einbäle<br>Einbäle<br>Langnef<br>Pol<br>Banda<br>Janseen<br>Uchtner-Br<br>Lahe<br>Schwanber<br>Banda<br>Banda<br>Banseen<br>Schwanber<br>Banda<br>Banseen<br>Zierus                                                                                                    | Ot der Fall seen<br>Strasse<br>Alexanders<br>Böstoder<br>Böstogerfeld<br>Untersteine<br>Hökungereid<br>Enlierhorst<br>Enlierhorst<br>Bernhard-O<br>Visn-Maller<br>Pro-Mander<br>Dr. Hunder<br>Dr. Hunder                                                                                                    | Per<br>20121<br>20121<br>20122<br>20123<br>20123<br>20123<br>20123<br>20123<br>20123<br>20123<br>20123<br>20123<br>20123<br>20123<br>20123                                                                                                    | auf ausick und an<br>Ort<br>Oldenburg<br>Oldenburg<br>Oldenburg<br>Oldenburg<br>Oldenburg<br>Oldenburg<br>Oldenburg<br>Oldenburg<br>Oldenburg<br>Oldenburg<br>Oldenburg<br>Oldenburg<br>Oldenburg<br>Oldenburg<br>Oldenburg<br>Oldenburg<br>Oldenburg<br>Oldenburg<br>Oldenburg<br>Oldenburg<br>Oldenburg<br>Oldenburg<br>Oldenburg | (getter ><br>dern den Zeck-<br>Libehandung<br>05.07.2016<br>05.07.2016<br>05.07.2016<br>05.07.2016<br>05.07.2016<br>11.07.2016<br>11.07.2016<br>11.07.2016<br>11.07.2016<br>11.07.2016<br>11.07.2016<br>11.07.2016<br>11.07.2016<br>11.07.2016<br>11.07.2016                                                                                                    | Abbo<br>ensatz.<br>08.077                                                                                                    |
| rtWaad<br>htsePlan bry<br>Solter<br>Solter<br>Sol                                                                                                    | port Assistanten<br>sicht<br>Prac Ott<br>Olienburg<br>Olienburg<br>Olienburg<br>Olienburg<br>Olienburg<br>Olienburg<br>Olienburg<br>Olienburg<br>Olienburg<br>Olienburg<br>Olienburg<br>Olienburg<br>Olienburg<br>Olienburg<br>Olienburg<br>Olienburg<br>Olienburg<br>Olienburg<br>Olienburg<br>Olienburg                                            | Part In           11266           11267           11267           11267           11267           11267           11277           11177           11177           11178           11179           11179           11171           11172           11173           11174           11175           11181           11182           11181           11182           11187                                                                                                    | n wollen, Oberpullen<br>Aroofe I<br>Faan<br>Faan<br>Hermi<br>Hermi<br>Hermi<br>Hermi<br>Hermi<br>Fraa<br>Hermi<br>Fraa<br>Hermi<br>Fraa<br>Hermi<br>Hermi<br>Hermi<br>Hermi<br>Hermi<br>Hermi<br>Hermi<br>Hermi                                                                                                    | Sie here do Lite                                   | Asure noting of<br>Vorname<br>Holad<br>Searcy<br>Samotte<br>Searcy<br>Albed<br>Search<br>Name<br>Notion<br>Search<br>Name<br>Notion<br>Notion<br>Notion<br>Noti | Segestell words                                        | en. Solite das n<br>Nachname<br>Praese<br>Enbale<br>Headh<br>Langer<br>Hild<br>Lange<br>Hilder<br>Pol<br>Bortawald<br>Jansen<br>Luhn<br>Softawald<br>Jansen<br>Luhn<br>Softawald<br>Jansen<br>Luhn<br>Softawald<br>Jansen<br>Luhn<br>Softawald<br>Jansen<br>Luhn<br>Softawald<br>Jansen<br>Luhn<br>Ganati                                                                                                    | cht der Fall sein<br>Strasse<br>Alexanders<br>Alexanders<br>Kosteider<br>Biogenfeld<br>Lömmeg 11<br>Mikkersise<br>Sicherhorts<br>Sicherhorts<br>Sicherhorts<br>Sicherhorts<br>Dr. Hunder<br>Dr. Hunder<br>Sicherhorts<br>Dr. Hunder<br>Sicherhorts<br>Sicherhorts<br>Sicherhorts<br>Sicherhorts<br>Sicherhorts<br>Sicherhorts<br>Dr. Hunder                                                                                                    | , kloken See<br>Pe<br>20121<br>20121<br>20127<br>20127<br>20    | auf axioli und an<br>Ort<br>Olenburg<br>Olenburg<br>Olenburg<br>Olenburg<br>Olenburg<br>Olenburg<br>Olenburg<br>Olenburg<br>Olenburg<br>Olenburg<br>Olenburg<br>Olenburg<br>Olenburg<br>Olenburg<br>Olenburg<br>Olenburg                                                                                                    | (getter 5<br>(Behnardlung<br>05.07.2016<br>10.07.2016<br>10.07                                                                                                    | Abbro                                                                                                    |
| rtwiand<br>resuPlan Ing<br>atenüber<br>Solten<br>Nas Pig<br>20121<br>20121<br>20121<br>20121<br>20121<br>20121<br>20121<br>20121<br>20121<br>20121<br>20121<br>20121<br>20121<br>20121<br>20121<br>20121<br>20121<br>20121<br>20121                                                                                                    | port Assotenten<br>rsicht<br>Prac Ch1<br>Olienburg<br>Olienburg<br>Olienburg<br>Olienburg<br>Olienburg<br>Olienburg<br>Olienburg<br>Olienburg<br>Olienburg<br>Olienburg<br>Olienburg<br>Olienburg<br>Olienburg<br>Olienburg<br>Olienburg<br>Olienburg                                                                                                | abit inposition<br><b>[aptro]</b><br><b>11107</b><br><b>11107</b><br><b>11177</b><br><b>11177</b><br><b>11178</b><br><b>11178</b><br><b>11179</b><br><b>11179</b><br><b>1</b>                                                                                                    | Anode T<br>Anode T<br>Hann Hann Hann<br>Frau Hann<br>Hann Hann Hann<br>Hann Hann Hann<br>Hann Hann                                                                                                    | Sie her ob Un                                      | Aute nchigo de<br>Noname<br>Hohad<br>Jeannette<br>Jeannette<br>Jeannet<br>Nied<br>Nied<br>Nied<br>Nied<br>Nied<br>Nied<br>Nied<br>Nied                                                                                                    | Incenteit verde                                        | en, Salle das In<br>Nochmer<br>Prese<br>Rese<br>Rober<br>Huller<br>Huller<br>Put<br>Bohandel<br>Schwatter<br>Schwatter<br>Schwatter<br>Boh<br>Gearter<br>Charter<br>Charter                                                                                                    | Ot der Fall sen<br>Strasse<br>Alexanders<br>Alexanders<br>Biogenfeld<br>Lörenep 11<br>Möker eine<br>Hölunders<br>Biogenfeld<br>Enkerhort<br>Sachaenso<br>Benhaci-O<br>Hölunders<br>Benhaci-O<br>Hölunders<br>Benhaci-O<br>Hölunders<br>Benhaci-O<br>Hölunders<br>Benhaci-O<br>Hölunders<br>Benhaci-O<br>Hölunders<br>Hölunders<br>Hölunders<br>Hölunders<br>Hölunders                                                                                  | bilden Set           Pt           25121           26122           26121           26121           26122           26123           26124           26125           26123           26123           26123           26123           26123           26123           26133           26121                                                                                                    | auf aussk und an<br>Ort<br>Olerburg<br>Olerburg<br>Olerburg<br>Olerburg<br>Olerburg<br>Olerburg<br>Olerburg<br>Olerburg<br>Olerburg<br>Olerburg<br>Olerburg<br>Olerburg<br>Olerburg<br>Olerburg<br>Olerburg<br>Olerburg<br>Olerburg                                                                                                 | (1994)<br>dem 6m 2edro<br>Liferadigue<br>04.07.2016<br>04.07.2016<br>04.07.2                                                                                                    | Abbro                                                                                                    |
| rtWard<br>rsuPlan brg<br>batenüber<br>Solker<br>Pass Pg<br>batz<br>batz<br>batz<br>batz<br>batz<br>batz<br>batz<br>batz                                                                                                    | port Assistenten<br>resicht<br>In eise eine CSV - C-<br>Prax Ort<br>Olierburg<br>Olierburg<br>Olierburg<br>Olierburg<br>Olierburg<br>Olierburg<br>Olierburg<br>Olierburg<br>Olierburg<br>Olierburg<br>Olierburg<br>Olierburg<br>Olierburg                                                                                                    | Pather<br>11567<br>11567<br>11567<br>11567<br>11567<br>11567<br>11567<br>11567<br>11567<br>11567<br>11567<br>11567<br>11567<br>11567<br>1157<br>115                                                                                                    | n wellen, überprüfen<br>Arrobe T<br>Prau<br>Prau<br>Prau<br>Prau<br>Prau<br>Prau<br>Prau<br>Prau                                                                                                    | Sie her do Lin                                     | Asure noting of<br>Wornsme<br>Hichael<br>Bannatte<br>Bannatte<br>Bannate                                                                                                    | fagash we de                                           | en, Solite das in<br>Nachrame<br>Presez<br>Erbbei<br>Langer<br>Valityes<br>Langer<br>Langer<br>Valityes<br>Langer<br>Valityes<br>Valityes<br>Langer<br>Valityes<br>Valityes                                                                                                    | obt der Fall sen<br>Stranse<br>Macardens.<br>Macardens.<br>Katsatdar<br>Katsatdar<br>Bastrottat.<br>Bestrottat.<br>Bestrottat.<br>Destrottat.<br>Destrottat.<br>Destrottat.<br>Destrottat.<br>Destrottat.<br>Destrottat.<br>Destrottat.<br>Destrottat.<br>Destrottat.<br>Destrottat.<br>Destrottat.<br>Destrottat.                                                                                                    | Per<br>20121<br>20121<br>20121<br>20127<br>20127<br>20127<br>20127<br>20127<br>20127<br>20127<br>20127<br>20127<br>20127<br>20127<br>20127<br>20127<br>20123<br>20123<br>20133<br>20131<br>20131<br>20131<br>20131                                                                                                    | Auf Zurück und am<br>Oct<br>Oderburg<br>Oderburg<br>Oderburg<br>Oderburg<br>Oderburg<br>Oderburg<br>Oderburg<br>Oderburg<br>Oderburg<br>Oderburg<br>Oderburg<br>Oderburg<br>Oderburg<br>Oderburg<br>Oderburg<br>Oderburg<br>Oderburg<br>Oderburg<br>Oderburg<br>Oderburg<br>Oderburg<br>Oderburg                                    | (gater ><br>dem den Jack-V<br>Liebendung<br>047205<br>047205 | Abbrevent Abbrevent Abbrev |
| twiand<br>herePlan Ing<br>Softer<br>Softer<br>Nax Pig<br>Soft<br>Soft<br>Soft<br>Soft<br>Soft<br>Soft<br>Soft<br>Soft                                                                                                    | port Assistment<br>nicht<br>misicht<br>Preic Ott<br>Olienburg<br>Olienburg<br>Olienburg<br>Olienburg<br>Olienburg<br>Olienburg<br>Olienburg<br>Olienburg<br>Olienburg<br>Olienburg<br>Olienburg<br>Olienburg<br>Olienburg<br>Olienburg<br>Olienburg<br>Olienburg<br>Olienburg<br>Olienburg                                                           | abl lings here<br><b>Pathe</b><br><b>1116</b><br><b>1116</b><br><b>1116</b><br><b>1116</b><br><b>1117</b><br><b>1117</b><br><b>1117</b><br><b>1117</b><br><b>1117</b><br><b>1117</b><br><b>1117</b><br><b>1117</b><br><b>1118</b><br><b>1118</b> | Areden, Obergolan<br>Areden, Taria<br>Fran<br>Fran<br>Fran<br>Herm<br>Herm<br>Herm<br>Herm<br>Herm<br>Herm<br>Herm<br>Herm                                                                                                    | Sie her ob Ut                                      | Asure noting de<br>Vorname<br>Hichael<br>Bennotte<br>Georg<br>Bennotte<br>Georg<br>Bennot<br>Poer<br>Poer<br>Poer<br>Poer<br>Poer<br>Poer<br>Poer<br>Poer                                                                                                    | Sayandi wedi                                           | m. Safe dan in<br>Nechrane<br>Frese<br>Heads<br>Heads<br>Lading<br>Cables<br>Heads<br>Lading<br>Heads<br>Lading<br>Lading<br>Lading<br>Ladi | Ot de Fall aren<br>Stanne<br>Alstanders<br>Rastedars<br>Rastedars<br>Rastedars<br>Borbetar<br>Borbetar<br>Borbetar<br>Borbetar<br>Borbetar<br>Borbetar<br>Borbetar<br>Borbetar<br>Borbetar<br>Schweitz<br>Schweitz<br>Schweitz<br>Schweitz<br>Schweitz<br>Schweitz<br>Schweitz<br>Schweitz<br>Schweitz<br>Schweitz<br>Schweitz<br>Schweitz<br>Schweitz<br>Schweitz<br>Schweitz<br>Schweitz<br>Schweitz<br>Schweitz<br>Schweitz<br>Schweitz<br>Schweitz | Per<br>201271<br>201271<br>201271<br>201271<br>20127<br>20127<br>2012    | auf aurick und an<br>Ott<br>Oderburg<br>Oderburg<br>Oderburg<br>Oderburg<br>Oderburg<br>Oderburg<br>Oderburg<br>Oderburg<br>Oderburg<br>Oderburg<br>Oderburg<br>Oderburg<br>Oderburg<br>Oderburg<br>Oderburg<br>Oderburg<br>Oderburg                                                                                                | (gener » )<br>dem 6m 2actor<br>Lebrandung<br>06.97.2015<br>10.77.2015<br>10.77.2015<br>10.                                                                                                    | Abbrevent Abbrevent Abbrev |

Die Rosenheimer Praxisprogramme - bewährt seit 1987

Hotline ohne Vertrag Tel: 09001-55 66 89 (2,00 €/min) oder außerhalb der Hotlinezeiten

Hotline für Vertragskunden Tel: (08031) 28 60 12 von 9-12 Uhr

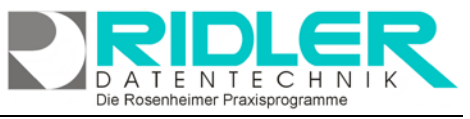

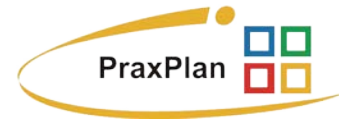

Hausnummer und Anreden mit gegebenenfalls Titel.

Jedes zusätzliche Feld wird durch die dazu gehörende Schaltfläche erzeugt. Werden Quellfelder anschließend verändert, müssen zum Erzeugen die jeweiligen Schaltflächen erneut betätigt werden.

#### Geschlecht:

PraxPlan verwaltet das Geschlecht codiert mit 0 für weiblich, und 1 für männlich.

In unserem Beispiel weist der zu importierende Datenbestand leider kein eigenes Feld für Geschlecht auf. Dafür existiert aber das Feld Anrede. Dieses ist ordentlich gefüllt mit Frau und

| as Geschlecht wird benötigt i<br>intsprechendes Feld vorhand | um eine personalisierte Anrede zu ersteller<br>en sein, können sie über das Programm da | n Sollte in der Quelle kein<br>is Geschlecht ermitteln lassen. |     |          | Koderung |               |
|--------------------------------------------------------------|-----------------------------------------------------------------------------------------|----------------------------------------------------------------|-----|----------|----------|---------------|
|                                                              |                                                                                         |                                                                |     | Weblich  | Frau     |               |
| CalcField_Geschlecht                                         | Quelifeid Vorname / Geschlecht                                                          | Arvede                                                         | - x | Mannlich | Herm     |               |
|                                                              |                                                                                         | Aus Quelle übernehmen                                          |     | Pena     | Firma    | Feld erzeugen |

Herrn. Also tragen wir unter Kodierung für weiblich Frau und für männlich Herrn ein. Firma wird im Musterdatenbestand nicht verwendet und kann so stehen bleiben. Das Geschlecht kann aus den Quelldaten übernommen und codiert werden oder aber, falls die Datenerfassung mangelhaft war, direkt aus dem Namen abgeleitet werden. PraxPlan wird mit einer umfangreichen Vornamen-Geschlecht Datenbank ausgeliefert und findet auf diese Art und Weise das passende Geschlecht. Ergibt sich kein Treffer, wird männlich verwendet.

Feld erzeugen

Mit Klick auf die Schaltfläche Feld erzeugen wird die Kodierung gestartet und das Feld **CalcField\_Geschlecht** erzeugt.

<u>Weiter</u> Mit Klick auf die Schaltfläche weiter zeigt der Importassistent das vorläufige Ergebnis. Berechnete Spalten finden Sie am Ende, also nach rechts scrollen.

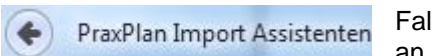

Falls das Ergebnis nicht stimmt, geht man zurück und passt die Kodierung an.

#### Geburtsdatum:

soweit ein Geburtsdatum vorhanden ist, kann dieses auch entsprechend umgewandelt werden. Die Option TheOrg Datumsformat entschlüsselt

| Geburtsdatum                                                  |                                                               |                            |     |               |
|---------------------------------------------------------------|---------------------------------------------------------------|----------------------------|-----|---------------|
| Jenn das Geburtsdatum in der<br>xport als XML – Datei eine Ko | deutschen Schreibweise vorliegt, ist<br>wertierung notwendig. | nur bei dem beabsichligten |     |               |
|                                                               |                                                               | Theorg - Datumsform        | nat |               |
| aldField_Geburtsdatum                                         | Quelifeid Geburtsdatum                                        | GebOatum                   | • x | Feld erzeugen |

das in der Software TheOrg verwendete Datumsformat. Setzen Sie diese Option nur beim Import von The-Org Daten.

<u>W</u>eiter >

Mit Klick auf weiter zeigt der Import Wizard wieder die Maske berechnete Felder. Bitte prüfen Sie das Ergebnis.

#### Straße und Hausnummer trennen:

In unserem Beispiel ist leider, wie so oft, Straße und Hausnummer in einem Feld zusammengeschrieben. PraxPlan verwaltet diese Daten in zwei Feld

| enge-  | Cached_nausrunne | Question stratise nic ris. vik. | Suare | • • |  |
|--------|------------------|---------------------------------|-------|-----|--|
| n zwei | Feldern.         |                                 |       |     |  |
|        |                  |                                 |       |     |  |

#### Anrede:

In unserem Beispiel findet man im Datenbestand den Titel teilweise im Feld Namenszusatz. Als Quelle für das Geschlecht wird jetzt bereits das

| Arrede              |                            |                      |     |               |
|---------------------|----------------------------|----------------------|-----|---------------|
| CaloField_Anschrift | Quelifeld Name             | Nachname             | • × |               |
| CaldField_Brief     | Quelifeld Titel (optional) | Namenszusatz         | • × |               |
|                     | Quelifeld Geschlecht       | CaldField_Geschlecht | * × | Feld erzeugen |

zuvor berechnete CalcField\_Geschlecht verwendet. Der Import äußert erzeugt nun den Inhalt für die berechneten Felder CalcField\_Anschrift und CalcField\_Brief.

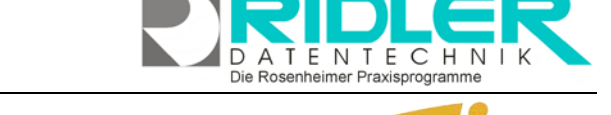

PraxPlan

Die Datenübersicht zeigt nun bereits ein passab-

| PraxPlan Is | mport Assisten | -            |                       |                      |            | J          |                      |                                     |
|-------------|----------------|--------------|-----------------------|----------------------|------------|------------|----------------------|-------------------------------------|
| )atenüb     | ersicht        |              |                       |                      |            |            |                      |                                     |
| chiecht     | Geb Datum      | Kassenkürzel | Calc Field_Geschlecht | Calc Field_Strasse   | Calc Field | Calc Field | Calc Field Anschrift | Calc Pield_Brief                    |
|             | 21,07.1953     | 79001        | 2                     | Babenend             | 304        | 21.07.1953 | Frau                 | Selv geelvite Frau Nenstedt,        |
|             | 26.05.1976     | bek1         | 2                     | Wilhelm Houger-Str.  | 41         | 26.05.1976 | Frau                 | Sehr geehrte Frau Ahlhom,           |
|             | 30.05.2922     | aokrie001    | 2                     | Gertrudenstr.        | 27         | 10.05.1922 | Frau                 | Selv gedivite Frau Albers,          |
|             | 28.06.1946     | aolerie      | 1                     | Priedlandstr.        | 8          | 28.06.1946 | Herm                 | Sehr geehrter Herr Barelmann,       |
|             | 15.09.1965     | pronova001   | 2                     | Kreuzstr.            | 26         | 15.09.1965 | Frau                 | Selv gedyte Frau Busing.            |
|             | 27.06-1968     | tik1         | 1                     | Brüderstr.           | 14         | 27.06.1968 | Herm                 | Selv geelvter Herr Bartusch,        |
|             | 21, 25, 1923   | 79001        | 2                     | Mittelweg            | 89         | 21.10.1923 | Frau                 | Selv geelvite Frau Bleick,          |
|             | 05.05.1938     | bek1         | 2                     | Lehnikuhlenstr.      | 33         | 05.05.1938 | Frau                 | Selv geehrte Prau Boegeholz,        |
|             | 02.12.1977     | ackaus.      | 1                     | Georg Thelmann Str.  | 3c         | 02.12.1977 | Herm                 | Selv gedinter Herr Boliken,         |
|             | 20.04.1925     | 6k1          | 1                     | Echerstr.            | 89 A       | 20.04.1925 | Herm                 | Selv geelvter Herr Bost,            |
|             | 26.03, 2962    | 79001        | 1                     | Nadorster Str.       | 1908       | 26.03.1962 | Herm                 | Setv geelwter Herr Bruns,           |
|             | 23.05.1941     | <b>8</b> k   | 2                     | Von-Bornes-Str.      | 5          | 23.05.1941 | Frau                 | Selv gedvite Frau Brunswig,         |
|             | 22.04.1956     | 6k           | 1                     | Lerchenstr.          | 28         | 22.04.1956 | Herm                 | Selv geehrter Herr Brux,            |
|             | 03, 20, 2942   | bek1         | 1                     | Sandfurter Weg       | 8          | 03.10.1942 | Herm                 | Setv geelwter Herr Bührmann,        |
|             | 37.11.1938     | bek1         | 2                     | Apervader Str.       | 2          | 10.11.1938 | Frau                 | Sehr geehrte Frau Schwarz,          |
|             | 01.03.2944     | 79001        | 2                     | Hermannstaedter Str. | 44         | 01.03.2944 | Feau                 | Selv geelvite Frau Diekmann,        |
|             | 13.09.1936     | døk          | 1                     | Prochweg             | 18         | 13.09.1936 | Henm                 | Sehr geehrter Herr Delotarn,        |
|             | 28.03.1978     | bek1         | 2                     | Burgereschstr.       | 54         | 28.03.1978 | Frau                 | Selv geelvite Frau Elers,           |
|             | 06.01.1982     | bek1         | 1                     | Oldenburger Str.     | 36         | 06.01.1982 | Herm                 | Selv geehrter Herr Fröhlich,        |
|             | 07.20.2938     | 79001        | 2                     | Widukindsty.         | 4          | 07.10.1918 | Frau                 | Selv geelvite Frau Garczynski,      |
|             | 28.04.1919     | bek1         | 1                     | Leuchtenburger Str.  | 75         | 28.04.1919 | Herm                 | Sehr geehrter Herr Gessler,         |
|             | 02.08.1969     | 79001        | 2                     | Siebenbuerger Str.   | 77 A.      | 02.08.1969 | Frau                 | Selv geelvite Frau Gramberg-Scholz, |
|             | 23.01.1966     | biduali001   | 1                     | Hittelweg            | 305 b      | 23.01.1966 | Herm                 | Selv geehrter Herr Grewing,         |
|             | 13.06.1931     | bek1         | 1                     | Wile-Thorade Str.    | 5          | 13.06.1931 | Herm                 | Selv geelwter Herr Grove,           |
| *.          |                |              |                       |                      |            | 1000       |                      |                                     |

<u>W</u>eiter >

les Ergebnis.

Mit Klick auf weiter zeigt der Import Wizard nun die Maske Feld-

zuordnung.

Jetzt wählen Sie die endgültige Feldzuordnung für den Import in PraxPlan. Unser Beispiel zeigt berechnete Felder für:

- Straße
- Hausnummer
- Anrede Anschrift
- Anrede Brief
- Geschlecht
- Geburtsdatum

Die externe Id ist nur wichtig, wenn die eingele-

senen Daten später aktualisiert werden sollen. Für den einmaligen Import wird eine laufende Nummer (eindeutig) nicht benötigt.

Einstellungen Speichern

Daten an PraxPlan übergeben / updaten

Mit Klick auf die **Schaltfläche Einstellungen speichern** erzeugen sie ein Importskript. Dieses steht dann später für gegebenenfalls täglichen Import zur Verfügung.

Mit Klick auf die Schaltfläche Daten an PraxPlan übergeben oder updaten wird der eigentliche Import gestartet.

Die Rosenheimer Praxisprogramme - bewährt seit 1987

Weitere relevante Dokumente: Zurück zum Inhaltsverzeichnis

| dzuord | inung                 |                                     |                    |                                                             |  |
|--------|-----------------------|-------------------------------------|--------------------|-------------------------------------------------------------|--|
|        |                       |                                     |                    |                                                             |  |
|        | Wählen Sie aus der F  | eldiste de passenden Felder.        |                    | Sestehende Daten vorher Kochen.                             |  |
|        | Name *                | Nadviane                            | - x                | Hinweis: Die interne Adressnummer wird nicht zurückgesetzt. |  |
|        | Vomane *              | Vomane                              | * ×                |                                                             |  |
|        | Titel                 | Thei                                | • x                |                                                             |  |
|        | Strane*               | CaldField_Strasse                   | * 8                |                                                             |  |
|        | Hausnummer            | Caldheid HausNummer                 | * X                |                                                             |  |
|        | PL2*                  | Pla                                 | * X                |                                                             |  |
|        | Ort*                  | Ort                                 | * X                |                                                             |  |
|        | Arrede Arachrift      | Caldheld_Anschrift                  | * X                |                                                             |  |
|        | Avrede Brief          | Calcheid_Brief                      | * ×                |                                                             |  |
|        | Geschlecht            | Caldheld_Geschlecht                 | - × ×              |                                                             |  |
|        | Geburtsdatum          | Cald%eld_Geburtsdatum               | - x                |                                                             |  |
|        | Telefun               | Telefon                             | * 8                |                                                             |  |
|        | Fax                   | LRecal                              | * X                |                                                             |  |
|        | [Pial                 | tMai                                | * X                |                                                             |  |
|        | Handy                 |                                     | * X                | Einstellungen Speichern                                     |  |
|        | Externe ID            | Pate                                | * ×                |                                                             |  |
|        | Die Externe ID ist nu | r wichtig, wenn Sie die übertragene | en Adressen später | Daten an PraxPlan übergeben / updaten                       |  |